In this topic, you will learn how to review or approve transactions up to 701 days old

| Step | Directions                                                                                                    |     |                      |                |         |           |        |           |           |               |                        |         |
|------|----------------------------------------------------------------------------------------------------|-----|----------------------|----------------|---------|-----------|--------|-----------|-----------|---------------|------------------------|---------|
| 1    | Within the dashboard, hover over Transactions and Select Query                                                                                      |     |                      |                |         |           |        |           |           |               |                        |         |
|      | MONTGOMERY COUNTY PUBLIC SCHOOLS                                                                                                    |     |                      |                |         |           |        |           |           |               |                        |         |
|      |                                                                                                    | Hom | e Transa             | ctions         | Reports | s Acc     | ounts  | Employ    | ees Adn   | ninistrati    | on Help                |         |
|      |                                                                                                    | Wel | C Manage             | ;              |         |           |        |           |           |               |                        |         |
|      |                                                                                                    | Ite | Approve<br>Mass U    | e<br>pdate Ree | quests  |           |        |           |           |               | Account S              | Summary |
|      |                                                                                                    | 35  | Ne Authoriz<br>Query | zations/De     | eclines |           |        |           |           | Hiera<br>Acco | rchy: MCPS 61<br>Dunts | 101-MCP |
| 2    | Change the parameters of the search:<br>Date Range; <b>Post date</b> > <b>Is Relative</b> > <b>Last Days</b> > ( <b>up to 701</b> days in the past) |     |                      |                |         |           |        |           |           |               |                        |         |
|      | *Do not add any additional parameters                                                                                                    |     |                      |                |         |           |        |           |           |               |                        |         |
|      | Date Range                                                                                                    |     |                      |                |         |           |        |           |           |               |                        |         |
|      |                                                                                                    |     | D Operator           | Field          |         | Operation | 1      | Value     |           |               | Action                 |         |
|      |                                                                                                    |     | 1                    | Post Date      | e v     | Is Relati | ve 🗸   | Last Days | ∽ 701     |               | Add                    |         |
|      | Criteria                                                                                                    |     |                      |                |         |           |        |           |           |               |                        |         |
|      |                                                                                                    | _   | D Operator           | Field          | Status  | ~         | Operat | Equal To  | Value     | Action        | Add                    |         |
|      |                                                                                                    |     |                      | , which can    |         | -         |        |           | . pprotod |               |                        |         |

|                                                       | ick Process                                                                                                    |                                                                                                    |                                                                                           |                                                                                               |                                                                               |  |  |  |  |  |
|-------------------------------------------------------|----------------------------------------------------------------------------------------------------|----------------------------------------------------------------------------------------------------|-------------------------------------------------------------------------------------------|-----------------------------------------------------------------------------------------------|-------------------------------------------------------------------------------|--|--|--|--|--|
|                                                       | Hierarchy                                                                                                    |                                                                                                    |                                                                                           |                                                                                               |                                                                               |  |  |  |  |  |
|                                                       | ID Hierarchy Name Include Children Action                                                                                                    |                                                                                                    |                                                                                           |                                                                                               |                                                                               |  |  |  |  |  |
|                                                       | Nothing Selected. Add                                                                                                    |                                                                                                    |                                                                                           |                                                                                               |                                                                               |  |  |  |  |  |
|                                                       | Order By                                                                                                    |                                                                                                    |                                                                                           |                                                                                               |                                                                               |  |  |  |  |  |
|                                                       | ID Field Order Sequence Action                                                                                                    |                                                                                                    |                                                                                           |                                                                                               |                                                                               |  |  |  |  |  |
|                                                       | Nothing Selected. Add                                                                                                    |                                                                                                    |                                                                                           |                                                                                               |                                                                               |  |  |  |  |  |
|                                                       | Process Reset                                                                                                    |                                                                                                    |                                                                                           |                                                                                               |                                                                               |  |  |  |  |  |
|                                                       | Process                                                                                                    | eset                                                                                                    |                                                                                           |                                                                                               |                                                                               |  |  |  |  |  |
| If there name your lo                                 | e are no search result<br>by beginning to ente<br>ocation name, if unkn<br>rarchy                                                                                        | ts, you may need<br>r the name and se<br>own, it is on the m                                                                                         | to add your <b>H</b><br>electing your s<br>nain dashboar                                  | <b>ierarchy ID</b> which is yo<br>chool from the drop do<br>d under Account Sumn              | our school or locatio<br>wn. To determine<br>nary.                            |  |  |  |  |  |
| If there name your lo                                 | e are no search resul<br>by beginning to ente<br>ocation name, if unkn<br>rarchy<br>Hierarchy Name                                                                       | ts, you may need<br>r the name and se<br>own, it is on the m                                                                                         | to add your <b>H</b><br>electing your s<br>nain dashboar                                  | lierarchy ID which is yo<br>chool from the drop do<br>d under Account Sumn<br>Include Childre | our school or locatio<br>wn. To determine<br>nary.<br>en Action               |  |  |  |  |  |
| If there name your lo Hier                            | e are no search resul<br>by beginning to ente<br>ocation name, if unkn<br>rarchy<br>Hierarchy Name<br>Hierarchy ID                                                       | ts, you may need<br>r the name and se<br>own, it is on the m<br>St<br>St                                                                             | to add your <b>H</b><br>electing your s<br>nain dashboar                                  | lierarchy ID which is yo<br>chool from the drop do<br>d under Account Sumn<br>Include Childre | our school or locatio<br>wn. To determine<br>nary.<br>en Action<br>Delete Add |  |  |  |  |  |
| If there name your lo Hier                            | e are no search resul<br>by beginning to ente<br>ocation name, if unkn<br>rarchy<br>Hierarchy Name<br>Hierarchy ID                                                       | ts, you may need<br>r the name and se<br>own, it is on the m<br>St<br>Stedwick 02568 -<br>Stephen Knolls 01                                          | to add your <b>H</b><br>electing your s<br>nain dashboar<br>Elem Sch                      | lierarchy ID which is yo<br>chool from the drop do<br>d under Account Sumn<br>Include Childre | our school or locatio<br>wn. To determine<br>nary.<br>en Action<br>Delete Add |  |  |  |  |  |
| If there name your lo<br>Hier<br>ID<br>1<br>Ord<br>ID | e are no search resul<br>by beginning to ente<br>ocation name, if unkn<br>rarchy<br>Hierarchy Name<br>Hierarchy ID<br>er By<br>Field Order Seque                         | ts, you may need<br>r the name and se<br>own, it is on the m<br>St<br>Stedwick 02568 -<br>Stephen Knolls 01<br>Stone Mill 02653 -                    | to add your <b>H</b><br>electing your s<br>nain dashboar<br>Elem Sch<br>- Elem Sch        | lierarchy ID which is yo<br>chool from the drop do<br>d under Account Sumn<br>Include Childre | our school or locatio<br>wn. To determine<br>nary.<br>en Action<br>Delete Add |  |  |  |  |  |
| If there name your lo Hier ID 1 0rd ID Note           | e are no search result<br>by beginning to enter<br>ocation name, if unknown<br>rarchy<br>Hierarchy Name<br>Hierarchy ID<br>ler By<br>Field Order Seque<br>hing Selected. | ts, you may need<br>r the name and se<br>own, it is on the m<br>St<br>Stedwick 02568 -<br>Stephen Knolls 01<br>Stone Mill 02653 -<br>Stonegate 02316 | to add your H<br>electing your s<br>nain dashboar<br>Elem Sch<br>- Elem Sch<br>- Elem Sch | lierarchy ID which is yo<br>chool from the drop do<br>d under Account Sumn<br>Include Childre | our school or locatio<br>wn. To determine<br>nary.<br>en Action<br>Delete Add |  |  |  |  |  |

J.P.Morgan

Т

| 4 | A pop up appears, click OK                                                                                                    |                                                                                                    |                                                                                                    |  |  |  |  |  |  |  |
|---|----------------------------------------------------------------------------------------------------|----------------------------------------------------------------------------------------------------|----------------------------------------------------------------------------------------------------|--|--|--|--|--|--|--|
|   | Www.paymentnet.jpmorgan.com says<br>Your query includes dates that exceed 90 days which may cause<br>additional time to process your request.Press OK to continue or Cancel<br>to refine your query.<br>OK Cancel |                                                                                                    |                                                                                                    |  |  |  |  |  |  |  |
| 5 | Select each transaction to review or you can click the transactions. You can also sort by cardholder name if field.                                                                                               | top box (see red square be<br>needed by clicking on the<br>second by clicking on the<br>second by clickin | Post Date © Approval Statu<br>10/22/2020 Reviewed<br>10/12/2020 Reviewed<br>09/30/2020 Reviewed<br>09/30/2020 Reviewed<br>09/30/2020 Reviewed<br>09/30/2020 Reviewed<br>09/30/2020 Reviewed<br>09/30/2020 Reviewed<br>09/30/2020 Reviewed<br>09/30/2020 Reviewed<br>09/30/2020 Reviewed<br>09/30/2020 Reviewed<br>09/30/2020 Reviewed<br>09/30/2020 Reviewed<br>09/30/2020 Reviewed<br>09/30/2020 Reviewed |  |  |  |  |  |  |  |